## Directions for completing JCU Online Application

- 1. Go to http://sites.jcu.edu/graduatestudies/
- 2. Click on the "APPLY NOW" button on the right side of the screen (has a yellow check mark)
- 3. Enter your Login ID/Pin (if you have one) or click on "First time user account creation" if you do not
  - If first time, create a Login ID and Pin (has to be at least 6 numbers)
- 4. Click Login
- 5. Read the directions and scroll to the bottom, select "Application Type: Graduate Studies A&S" (should be there as default)- then click Continue
- 6. Fill in Admission Term: Fall 2014
- 7. Go through each section as listed and provide your information
  - For the "Personal Information" section, please use your district email address
  - For the "Planned Course of Study" section, select "Education Endorsement Program-Teacher Leader" from the drop down
  - For the "Documents" section, please note the address to email or mail your "Letter Of Assurance" signed by your principal (form available from Erin Herbruck)
- 8. When all sections are complete, please click "Submit Application Now"
- 9. You should receive an email confirmation from JCU.
  - The email will be from <u>gsapp@jcu.edu</u> and has contact information for JCU.
- 10.Additionally, this email will provide the John Carroll mailing address to which original, sealed transcripts should be forwarded

If you have any questions, please contact:

Vivienne Porter vporter@jcu.edu 216-397-4284